# SuperMap iServer Cluster

#### SuperMap Software Co., Ltd.

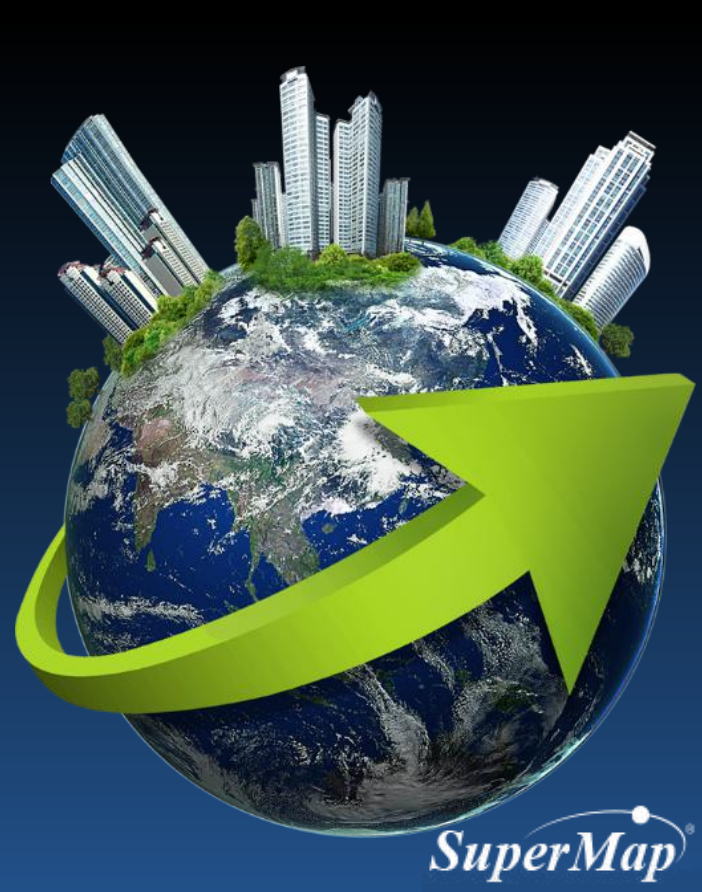

http://www.supermap.com/

## **Main Contents**

- Brief Introduction of Cluster
  - Functions of cluster
  - Classification of cluster
  - Structure of cluster
  - Roles in cluster and their responsibility
- Cluster Configuration

Notice: The iServer mentioned in the class are all for SuperMap iServer product if there is no special description.

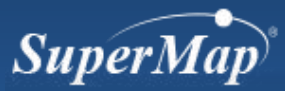

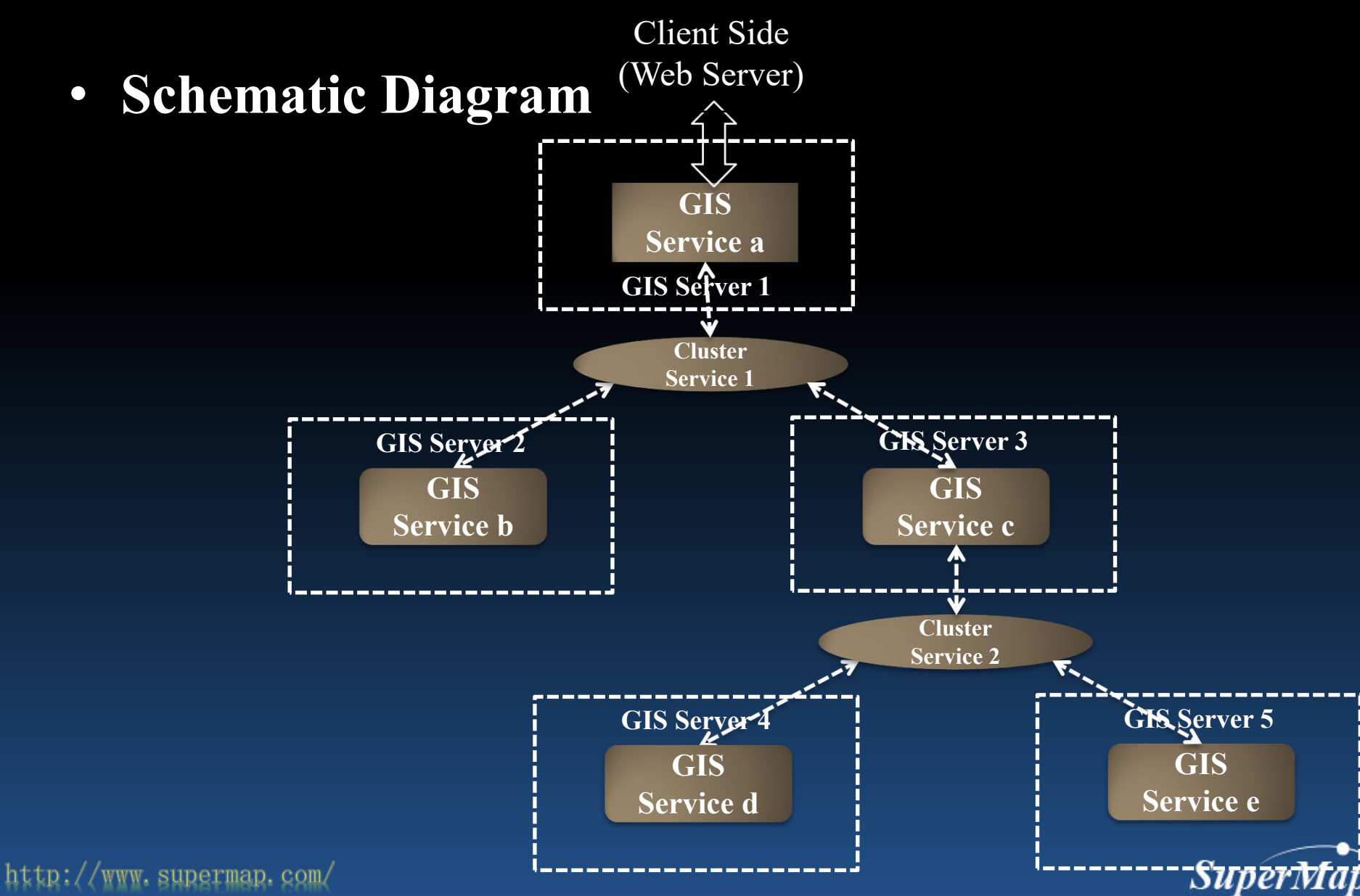

- SuperMap iServer Cluster System
  - Cluster system is a transparent scalable GIS service system.
  - System provides GIS services to the client side externally, manage and assign the GIS services internally.

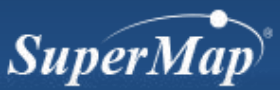

• Function of Cluster

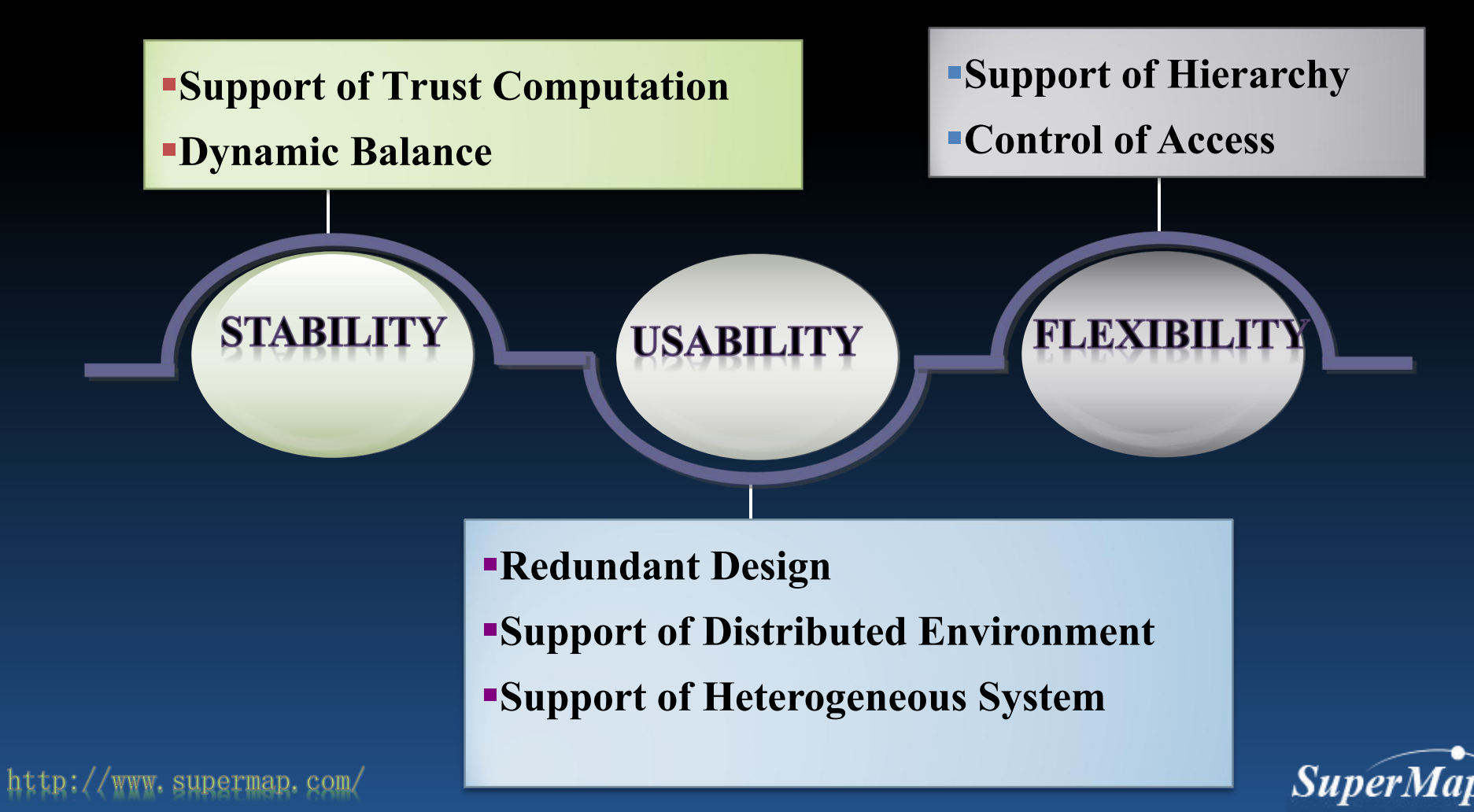

- The control range of cluster service
  - Take the GIS server as unit to join/use the cluster, which means all the services in one server will join/use the cluster
  - Cluster service will find the best GIS service according to the requested map name

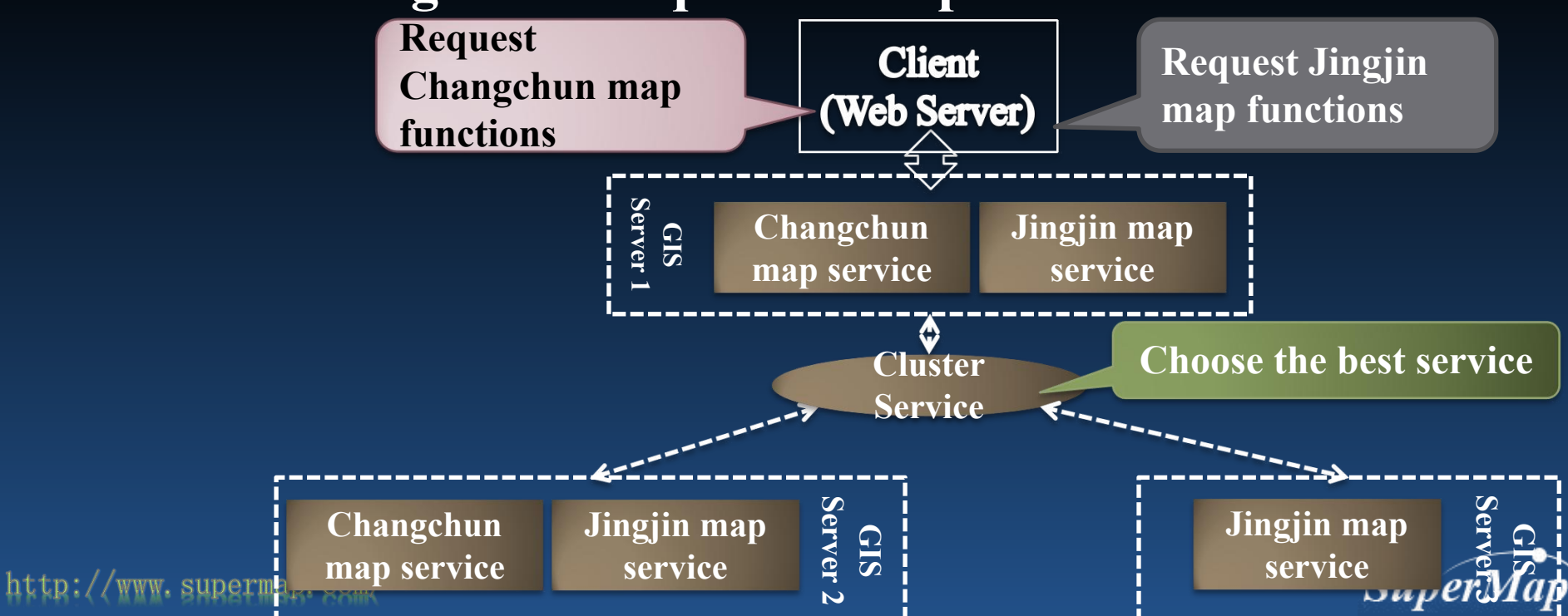

- Classification of Cluster
  - Multiple process cluster on single computer
  - Multiple level cluster
    - Multiple computer/Multiple application cluster

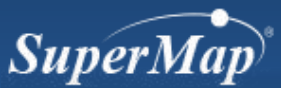

#### **Multiple Process Cluster on Single Computer**

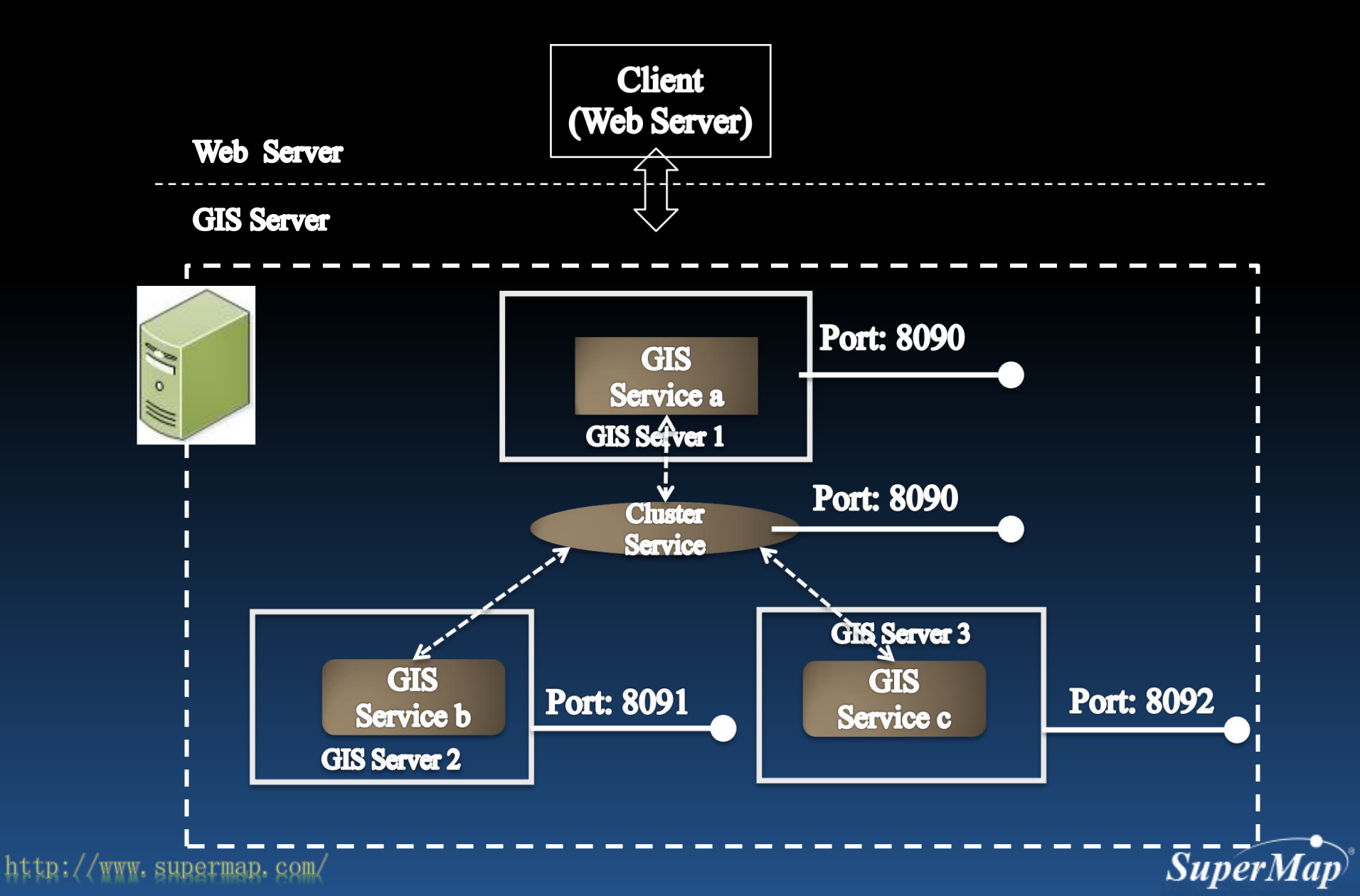

### Multi-thread on single machine – performance comparisons

Cluster performance improvement on single machine (100 user in concurrency)

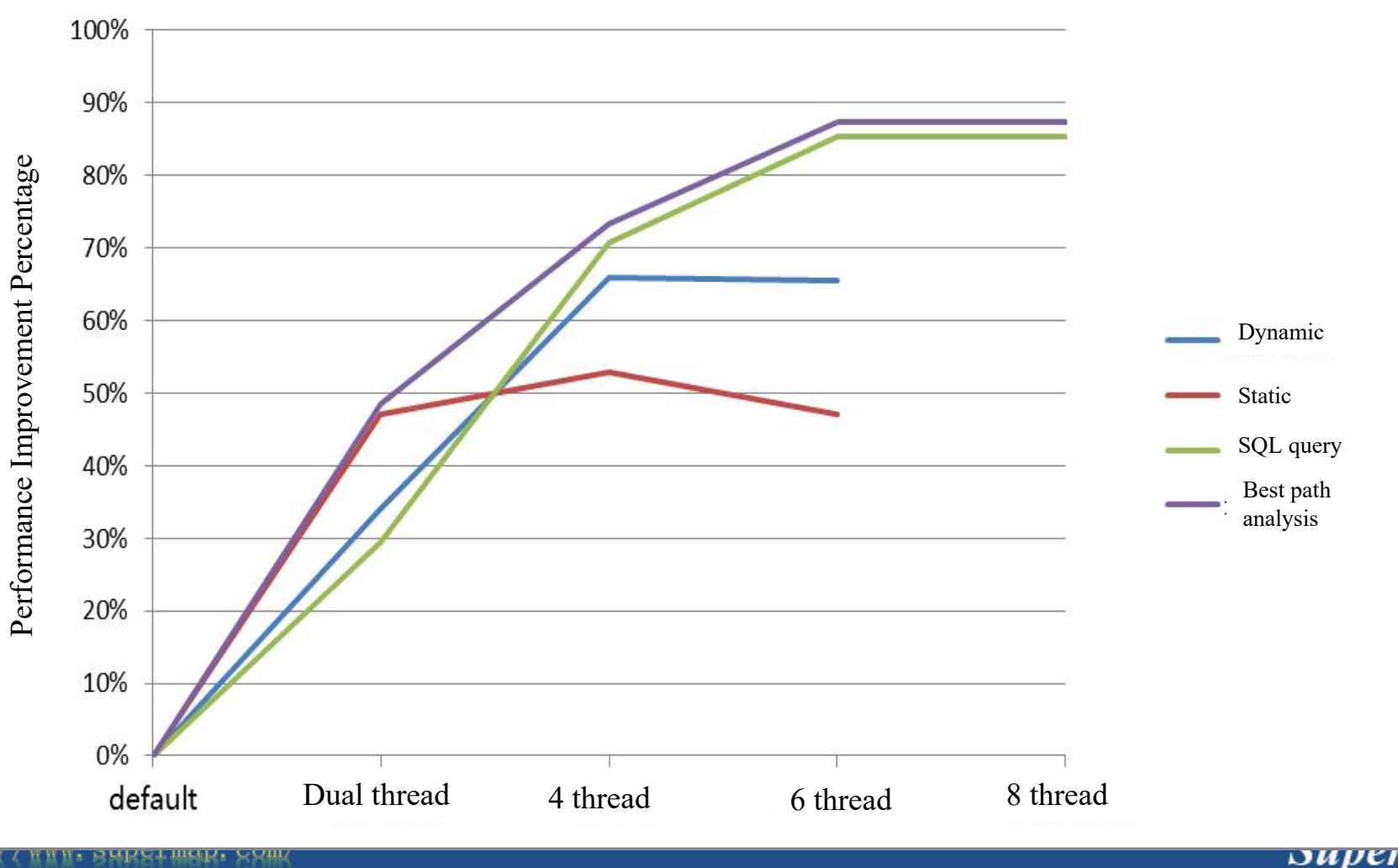

### **Multiple Level Cluster**

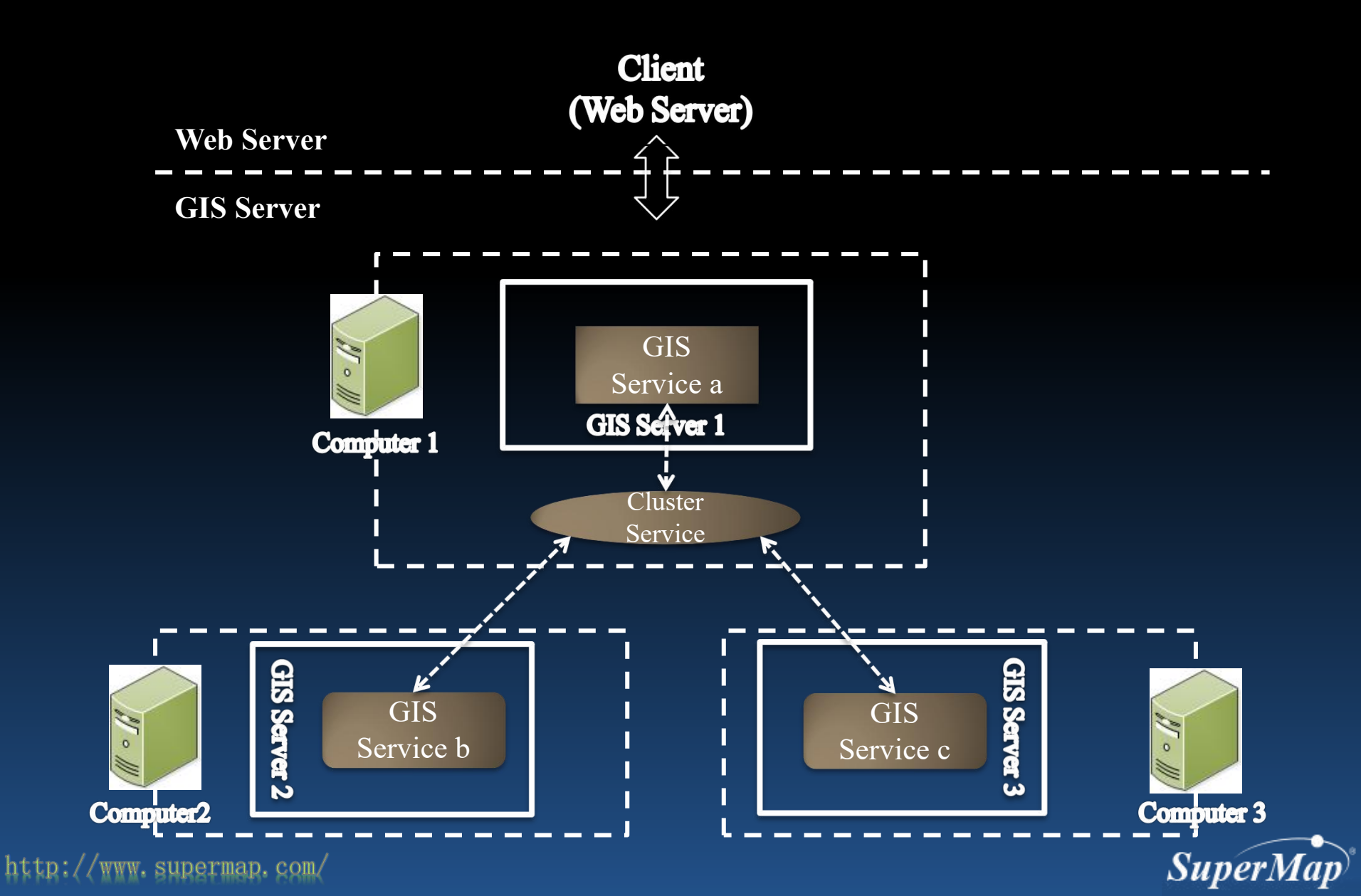

#### **Multiple Level Cluster on Multiple Machines**

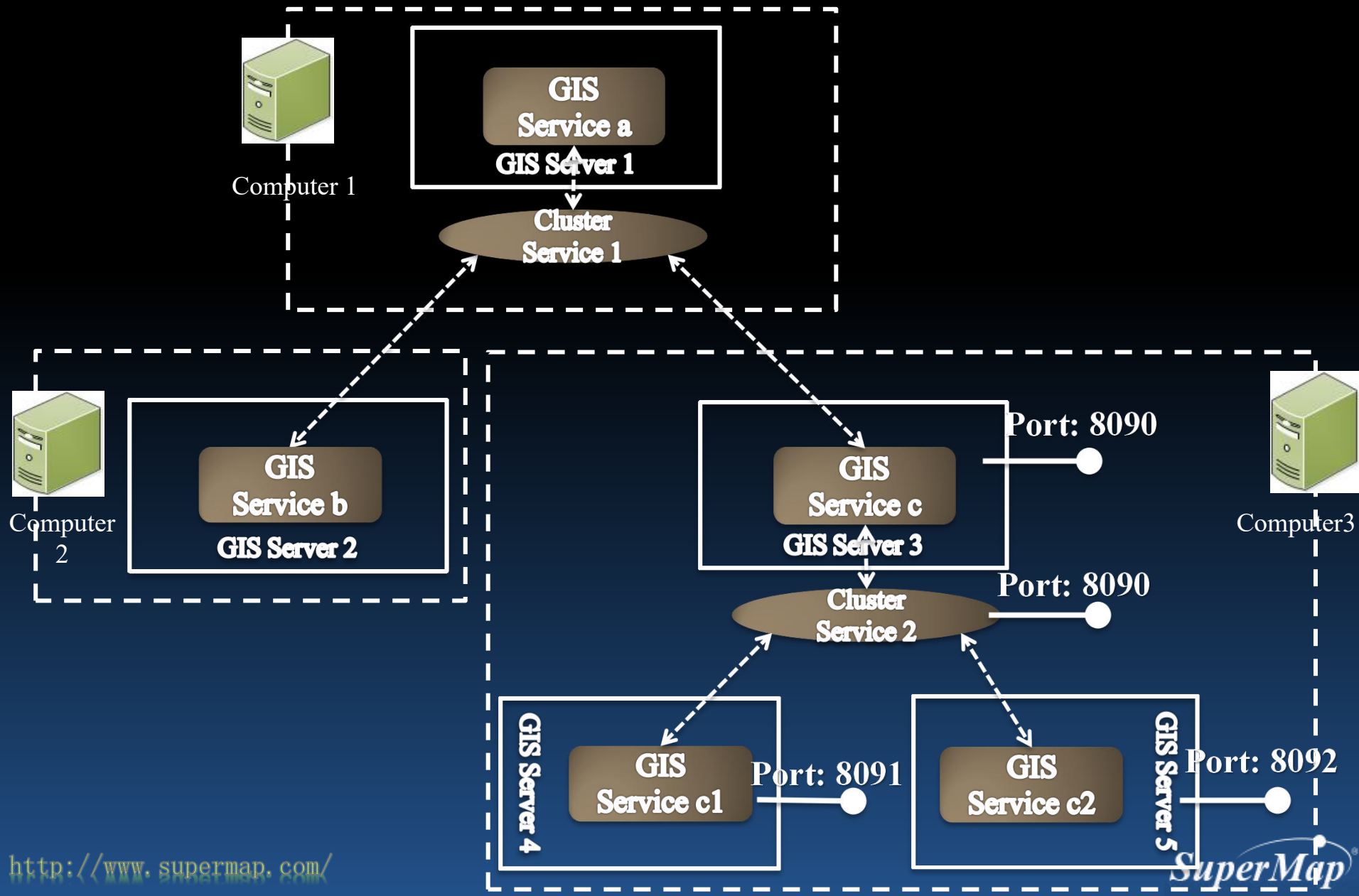

#### **Response time ratio for 50 user in concurrency**

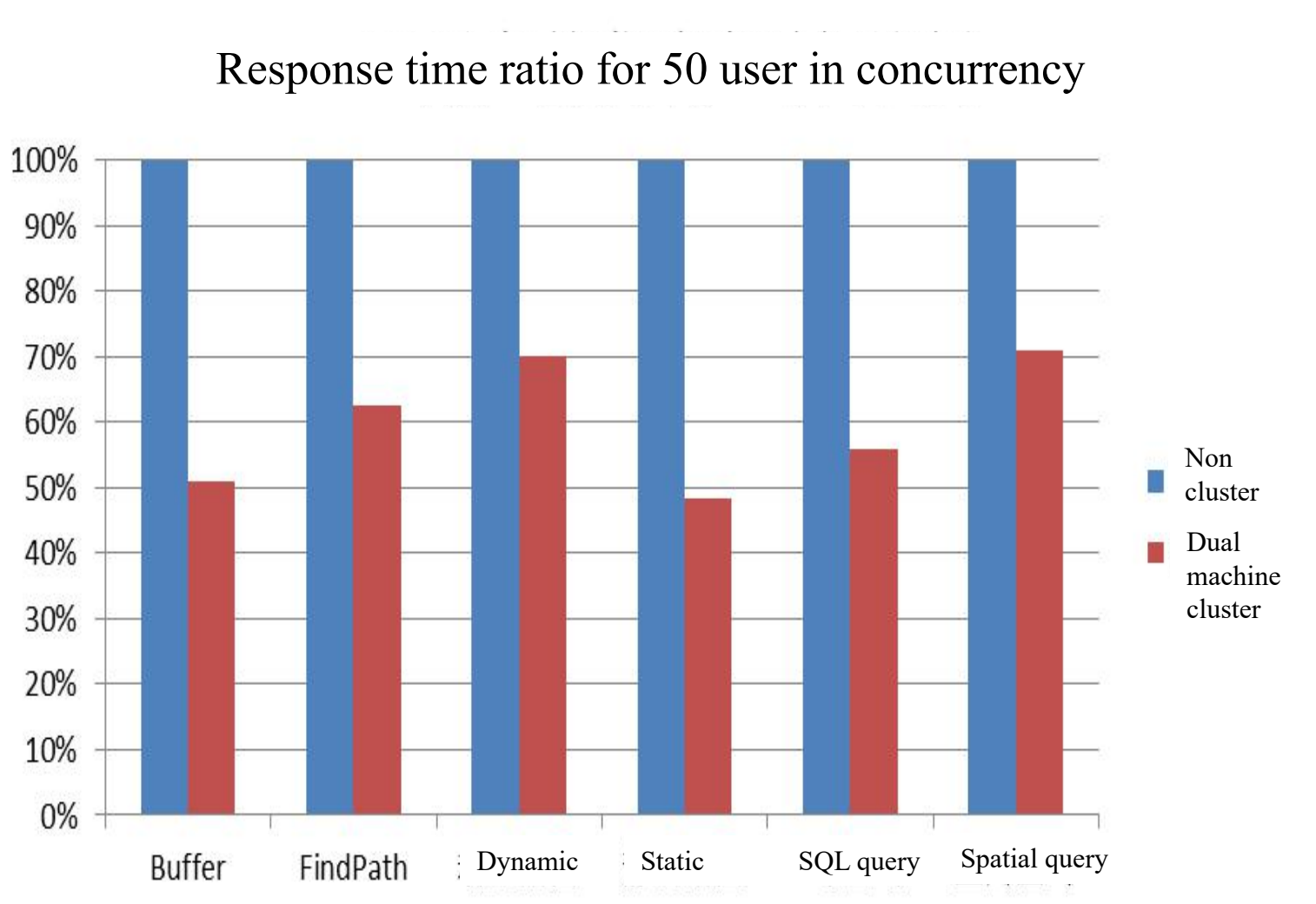

http://www.supermap.com/

SuperMap

#### **The Operation Process of Cluster**

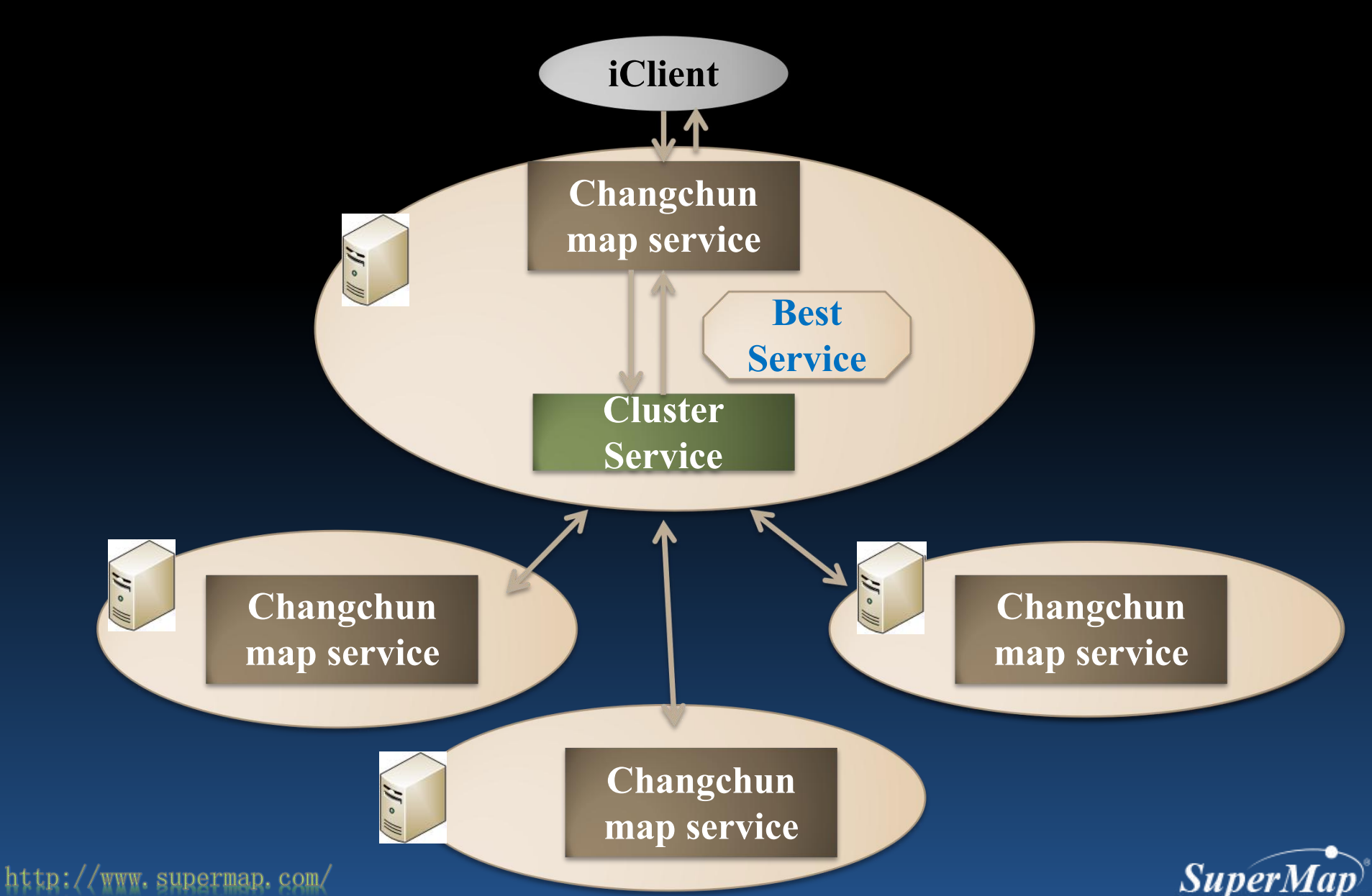

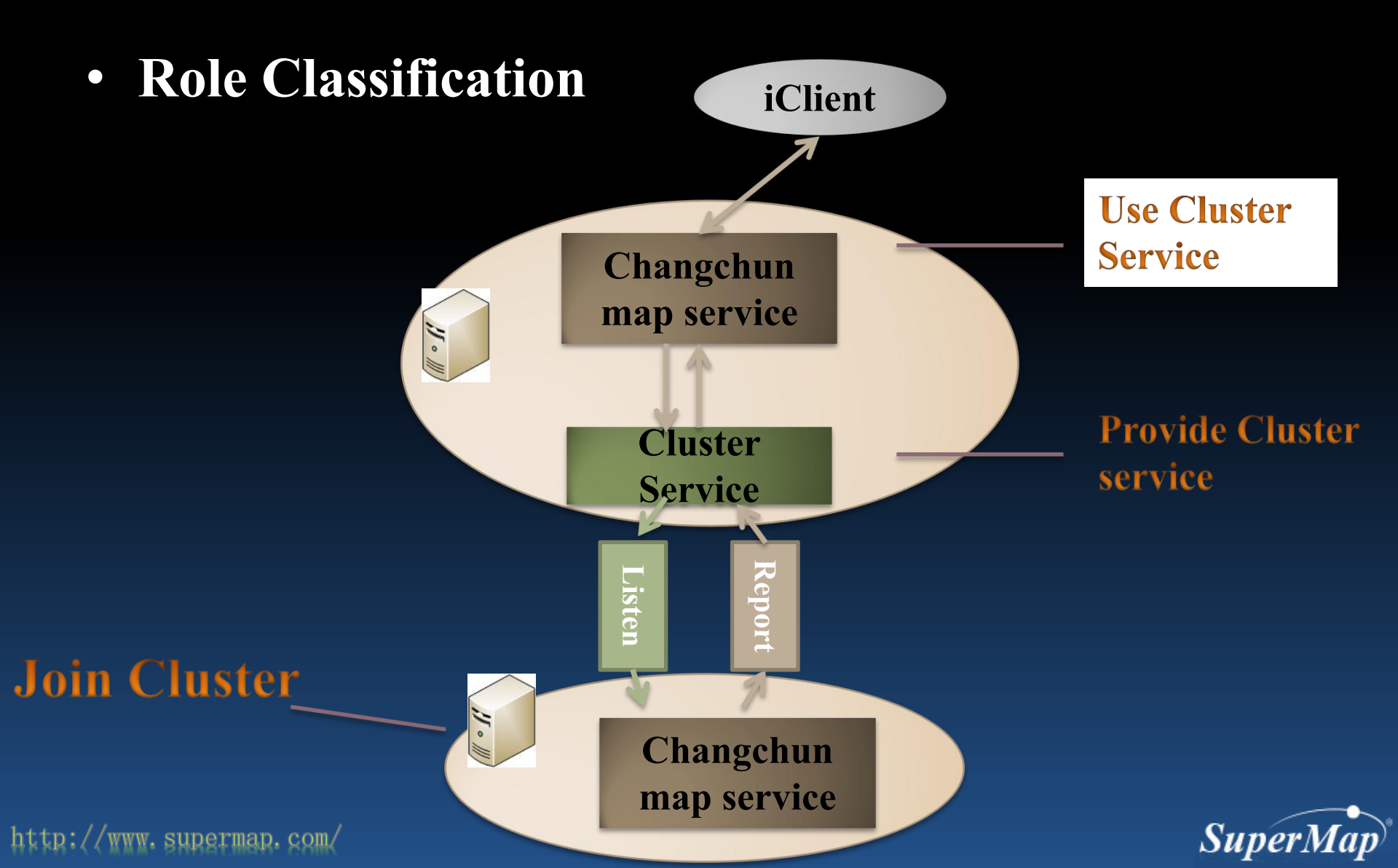

- Responsibility of Roles
  - **Use Cluster Service**
  - Whether to get the cluster service
  - Cluster service address

#### **Provide Cluster Service**

- Whether to start service
- Listener information
- Cluster address
- Load balancing algorithm

#### **Join Cluster**

Report information to cluster

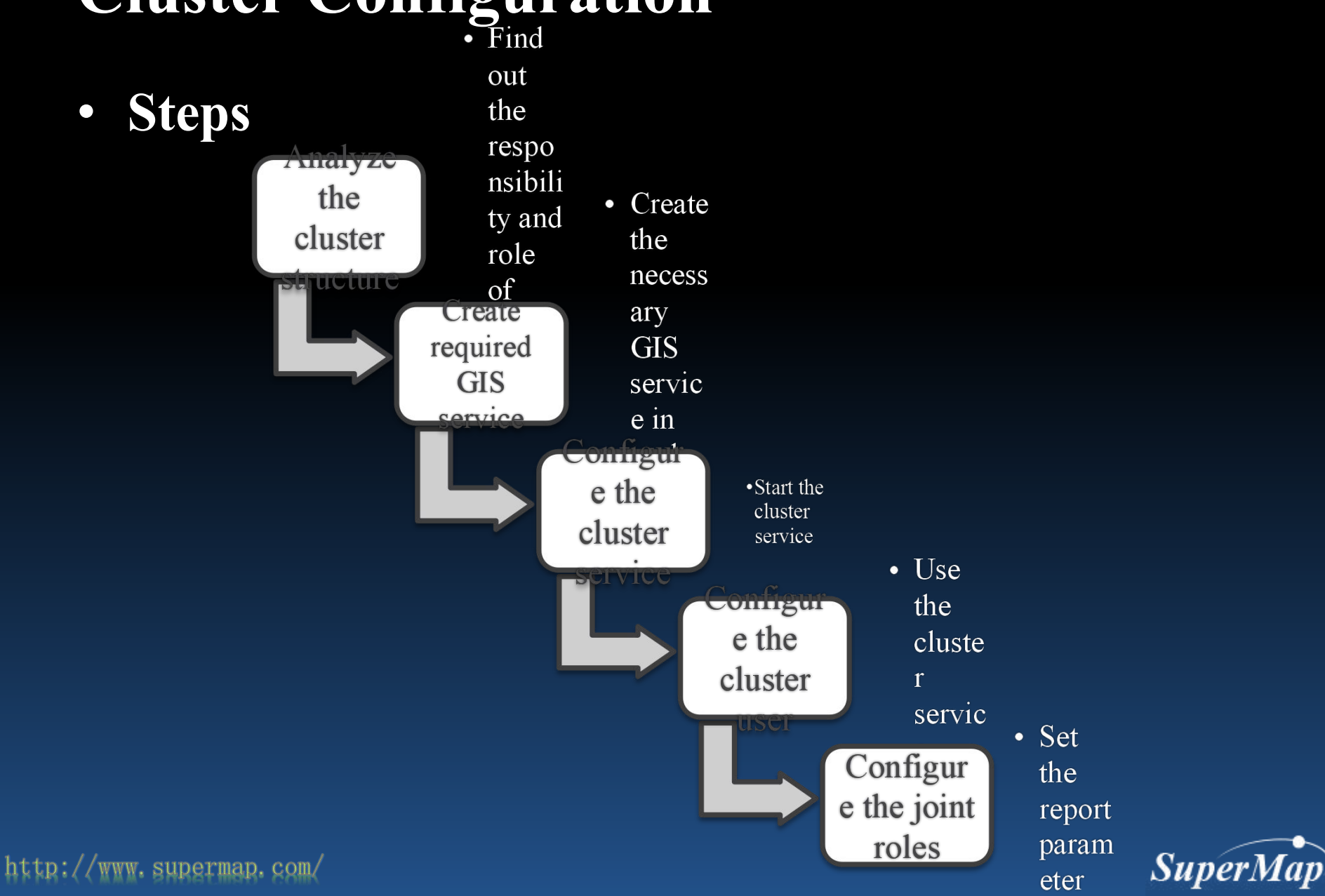

Settings for providing cluster service

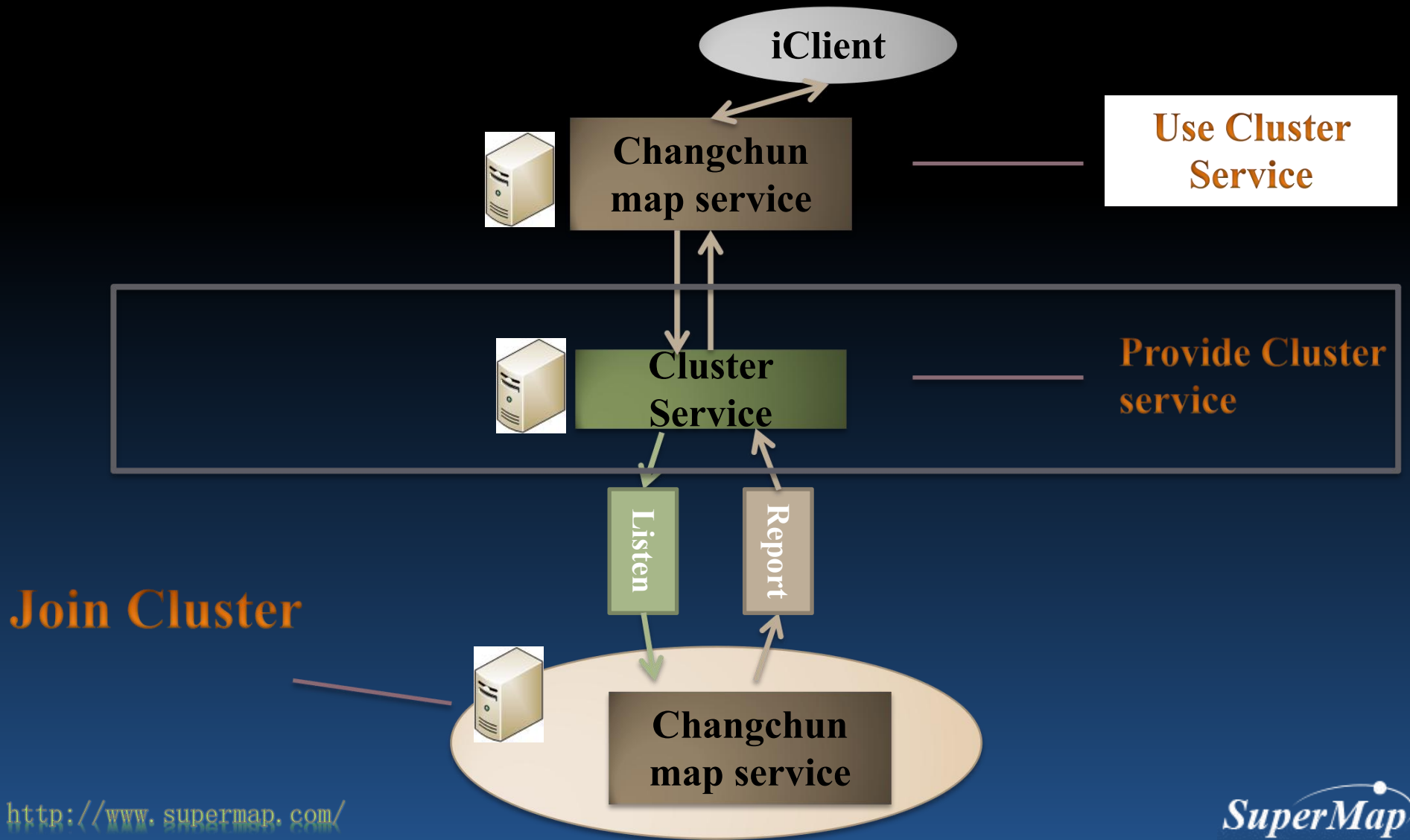

- Settings for providing cluster service(selectable)
  - There is a cluster service on each GIS server, the default status is running.
- Open the iServer configuration file of cluster server
  - Location: [SuperMapiServerJava] \webapps\iserver\WEB-INF\iserver-system.xml
  - Configuration information:

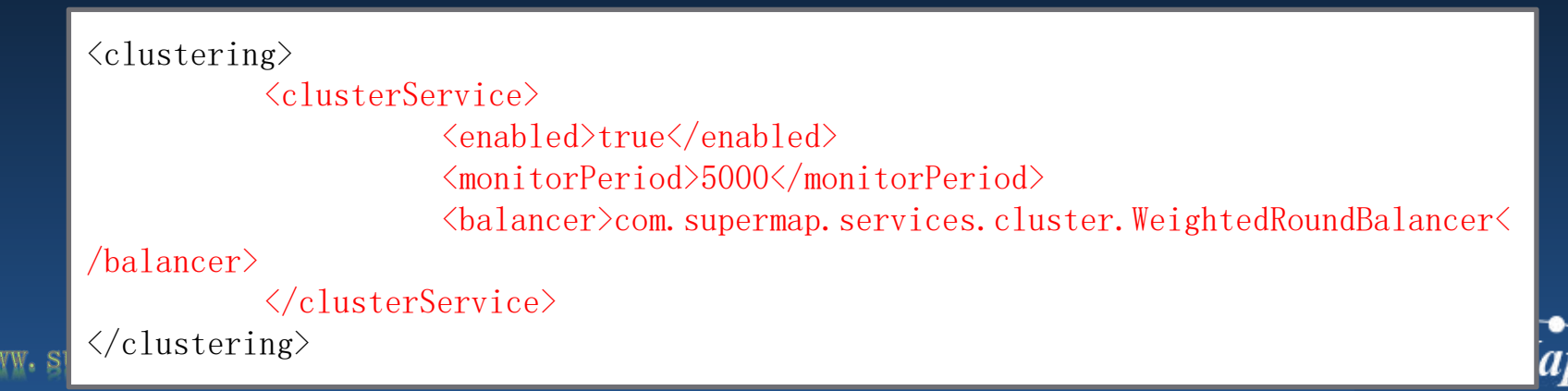

Configuration parameter:

http://www.supermap.com/

| Node name                                                                            | Description                                                                                                    |
|--------------------------------------------------------------------------------------|----------------------------------------------------------------------------------------------------|
| <clusterservice></clusterservice>                                                    | The configuration root node of cluster service.                                                                                                    |
| <pre><enabled>   (child node of   <clusterservice>)</clusterservice></enabled></pre> | Indicator if the cluster service available, if it is false, then<br>cluster service is not available, if it is true, cluster service can<br>be activated. |
| <balancer></balancer>                                                                | The node is used to set which loading balance algorithm to calculate GIS server loading in cluster service.                                               |
| <monitorperiod></monitorperiod>                                                      | Time interval of monitoring sub-node in cluster service, unit is millisecond.                                                                             |

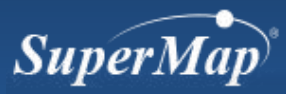

Cluster service address

http://[IP of cluster server or server name]:[iServer service port of cluster server]/iserver/services/cluster

http://192.168.1.1:8090/iserver/services/cluster

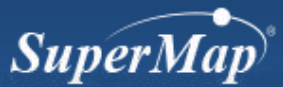

http://www.supermap.com/

Configuration for using cluster service

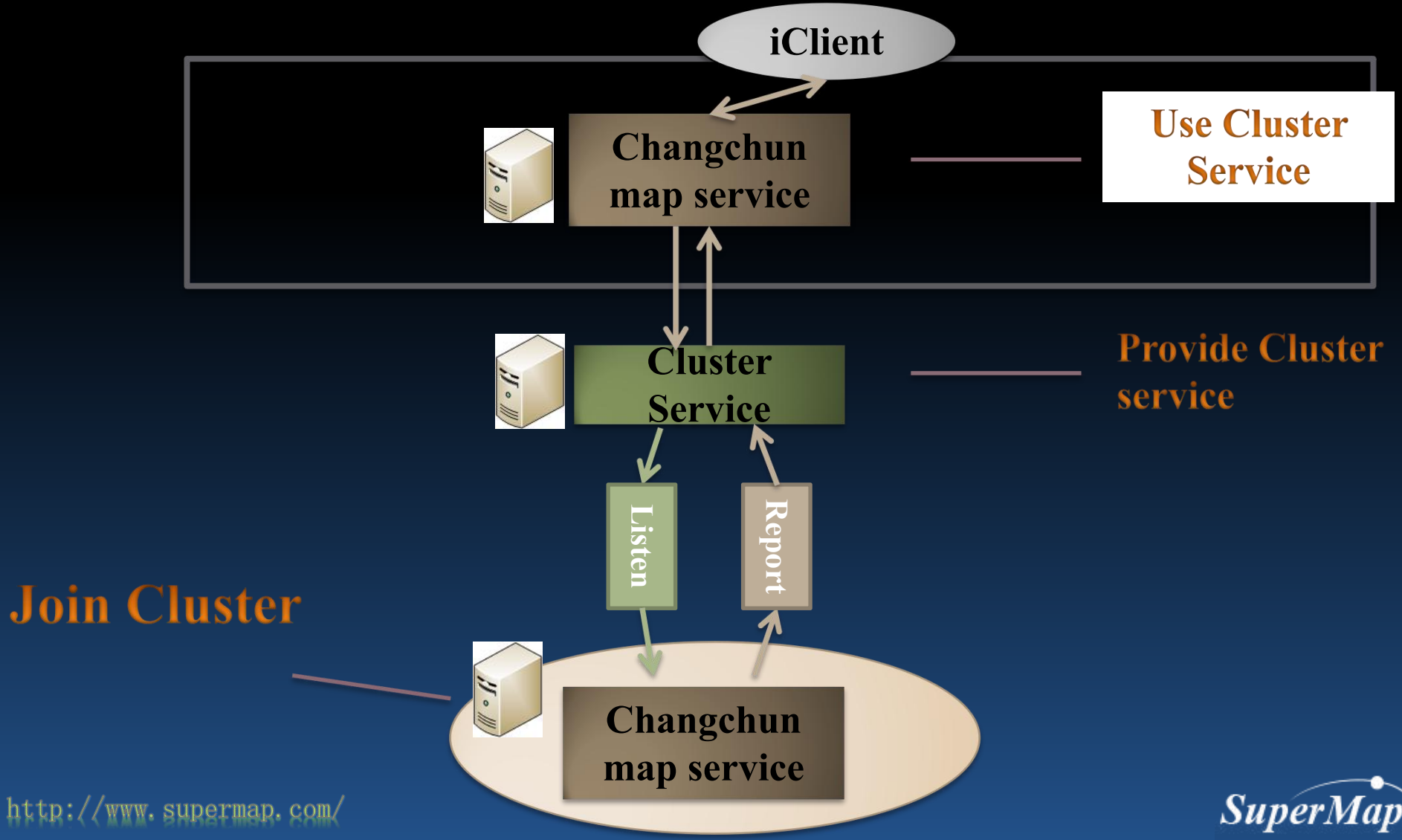

http://www.supermap.com/

• Configuration for using cluster service

| me       | Services                        | Cluster               | s Log              | s Security        | Monitoring          | Backup      | Task         | License       | Settings                   | supermap + I                             |
|----------|---------------------------------|-----------------------|--------------------|-------------------|---------------------|-------------|--------------|---------------|----------------------------|------------------------------------------|
|          |                                 |                       |                    |                   |                     |             |              |               |                            |                                          |
| Ch       | uster Overtie                   | w Use                 | Cluster            | Configure Clus    | ster Join Cluste    | er Distrib  | uted Tiles   | Distribut     | ed Tiles Repository        |                                          |
| Ye<br>Pl | ou can improv<br>lease refer to | ve the GI<br>Cluster. | S service p        | erformance and o  | capacity of this co | mputer by   | using cluste | r. The cluste | er system will provide the | high performance service for the client. |
| N        | lotes: Before u                 | using a cl            | uster, you         | should build a cl | uster.              |             |              |               |                            |                                          |
| 7        | Enable the clu                  | uster                 |                    |                   |                     |             |              |               |                            |                                          |
|          | Ose local c<br>(default)        | luster se             | vice               |                   |                     |             |              |               |                            |                                          |
| (        | Use other                       | cluster se            | rvice              |                   |                     |             |              |               |                            |                                          |
|          | Cluster se                      | ervice                | http://lo          | calhost:8090/iser | ver/services/clus   | ter         |              | Toker         | n:                         |                                          |
|          | URL: *                          |                       | Show(<br>service.) | Token needs to b  | e input here if a s | ecurity Tok | en has been  | set for the   | cluster                    |                                          |
| A        | Advanced                        |                       |                    |                   |                     |             |              |               |                            |                                          |
| ,        |                                 |                       | Sa                 | ave Can           | cel                 |             |              |               |                            |                                          |

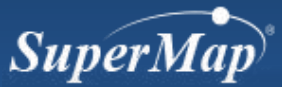

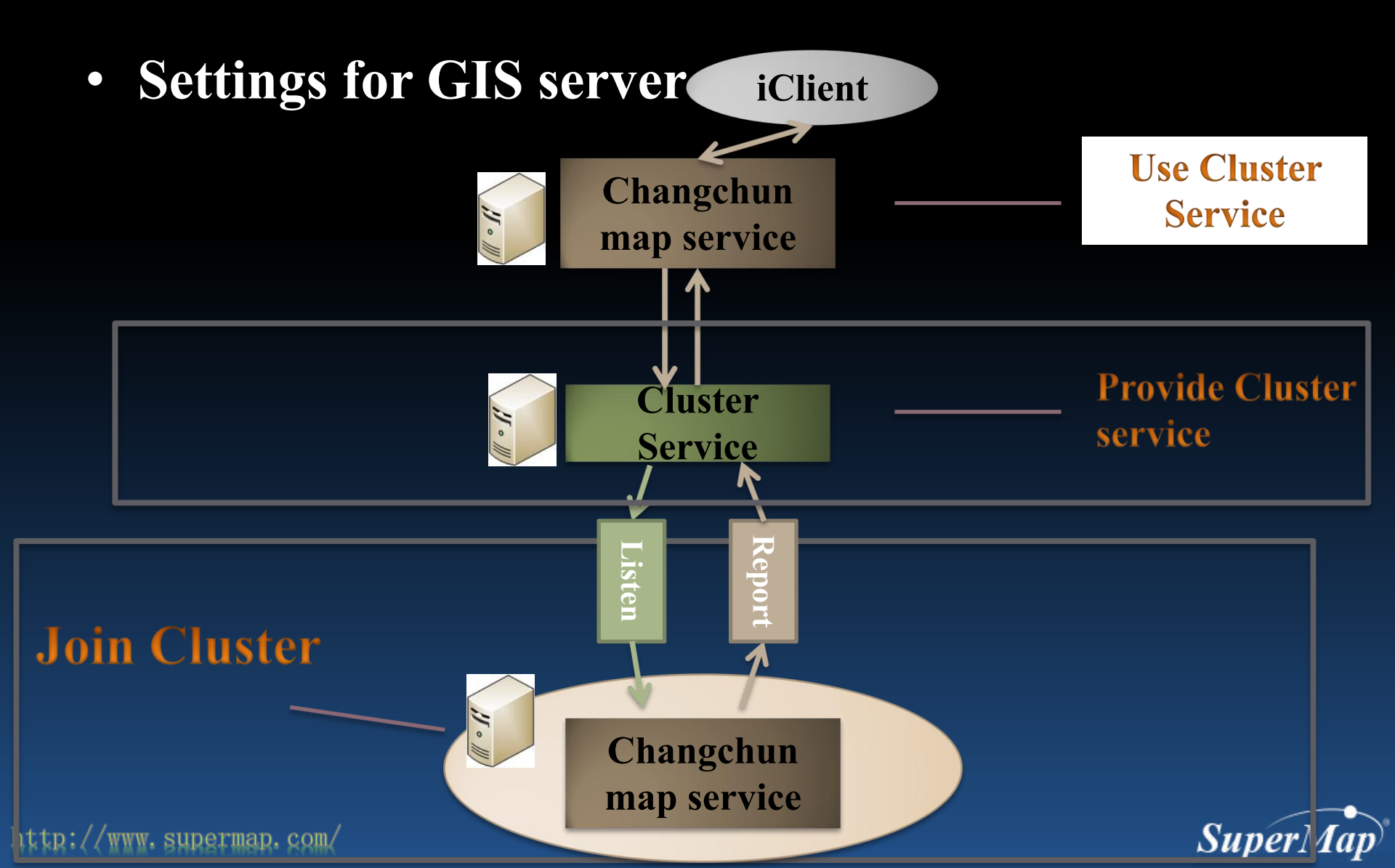

http:/

www.supermap.com

Configuration for GIS server node

 Add reporter, input the cluster service address

| luster Overt                                                                           | iew Use Clus                                                                   | ster Co                                            | nfigure Cluste                                                           | er Join Cluster                                                                          | r Distribu                                        | ited Tiles                                   | Distribute                               | ed Tiles Repository       |              |            |
|----------------------------------------------------------------------------------------|--------------------------------------------------------------------------------|----------------------------------------------------|--------------------------------------------------------------------------|------------------------------------------------------------------------------------------|---------------------------------------------------|----------------------------------------------|------------------------------------------|---------------------------|--------------|------------|
| Any iServer ca<br>Cluster Serve                                                        | an be used as a<br>Address: <b>http:/</b>                                      | cluster se                                         | erver to accept<br>port>/iserver/                                        | child nodes. Whe<br><b>'services/cluster</b>                                             | en a child no                                     | ode joins in                                 | the cluster,                             | it needs to report to the | e cluster se | rver addre |
| Report to the                                                                          | cluster service I                                                              | by adding                                          | g a reporter. Yo                                                         | ou can add the loo                                                                       | cal compute                                       | er to the clu                                | usters.                                  |                           |              |            |
| Report to the<br>Notes:<br>1. If the clus<br>2. When the                               | cluster service l<br>ter server opens<br>cluster server h                      | by adding<br>s security<br>nas alread              | g a reporter. Yo<br>control, the ch<br>ly set the secur                  | bu can add the loo<br>nild node is valid<br>rity token, it need                          | cal compute<br>only when t<br>Is to add To        | er to the clu<br>the cluster s<br>ken inform | usters.<br>server "Allov<br>ation to the | v".<br>report.            |              |            |
| Report to the<br>Notes:<br>1. If the clus<br>2. When the<br>Join Cluster<br>Add report | cluster service l<br>ter server opens<br>cluster server h<br>ter (Reporting to | by adding<br>s security<br>nas alread<br>o cluster | g a reporter. Yo<br>control, the ch<br>ly set the secur<br>service means | bu can add the loo<br>hild node is valid o<br>rity token, it need<br>to join the cluster | cal compute<br>only when t<br>ls to add Tol<br>r) | er to the clu<br>the cluster s<br>ken inform | usters.<br>server "Allow<br>ation to the | v".<br>report.            |              |            |

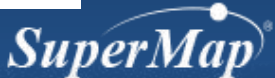

#### • Browse the cluster member list

| Cluster Overtiew     | Use Cluster         | Configure Cluster          | Join Cluster         | Distributed Tiles | Tiles Repository |
|----------------------|---------------------|----------------------------|----------------------|-------------------|------------------|
| Security Control     |                     |                            |                      |                   |                  |
| Join: E              | nable (When en      | able the security, it need | ls to click the Enab | ble button.)      |                  |
| Check service list o | f cluster main nod  | e                          |                      |                   |                  |
|                      |                     |                            |                      |                   |                  |
| Agent list           |                     |                            |                      |                   |                  |
|                      |                     |                            |                      |                   |                  |
| Ordinary member      | rs                  |                            |                      |                   |                  |
| • http://192.168.52. | .40:8091/iserver/se | ervices View Details       |                      |                   |                  |
| Controlled memb      | oers                |                            |                      |                   |                  |
|                      |                     |                            |                      |                   |                  |

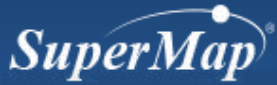

http://www.supermap.com/

#### **Practice: Multiple Process Cluster on Single Computer**

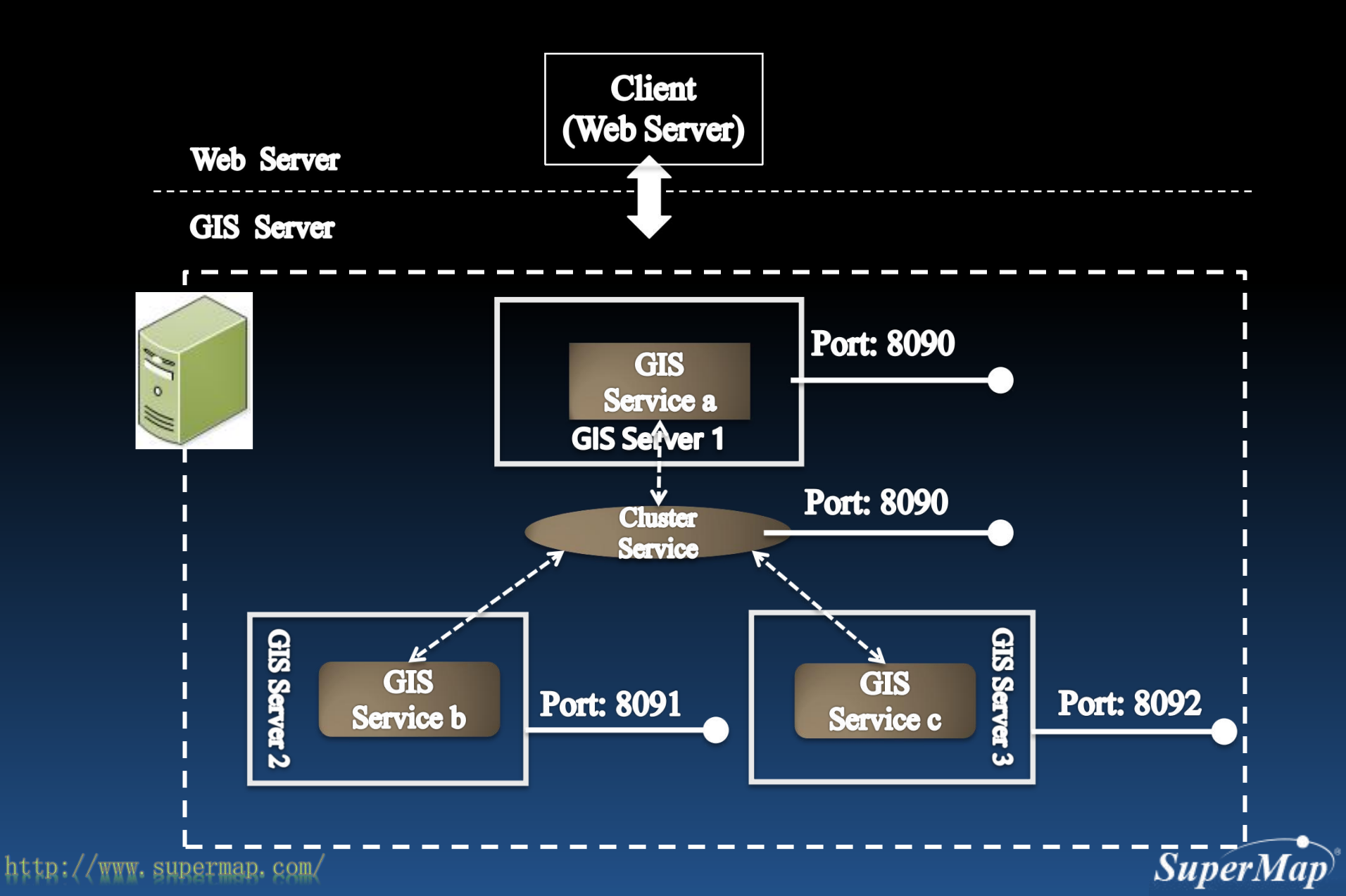

#### Practice

- Multiple Process Cluster on Single Computer
  - Modify the ports to avoid port conflicts among several servers
  - Method 1: Copy iServer directory and modify iServer port
    - Port modified location: [iServer directory] \conf\server.xml
      - <Server port="8015" shutdown="SHUTDOWN">
      - <Connector port="8090"</pre>
      - protocol="org.apache.coyote.http11.Http11NioProtocol"
      - connectionTimeout="20000"
      - redirectPort="8453"
      - executor="tomcatThreadPool"
      - enableLookups="false"
      - URIEncoding="utf-8"

/>

 Method 2: war package + iServer installation package ( or iServer zip package )

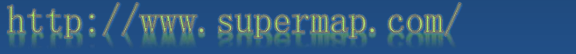

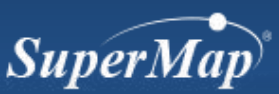

### **Security Control of Cluster Service**

- The cluster service controls the GIS service nodes which will join the cluster system
- Security control methods
  - Cluster service—Turn on the control switch and set the security Token

——Control the members in the member

list

GIS server added to the cluster——Input the secure Token when adding reporter

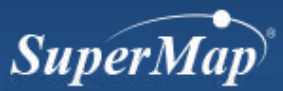

### **Security Control of Cluster Service**

- Security control operation:
  - Cluster service operation

http:/

| uster Overtiew               | Use Cluster     | Configure Cluster              | Join Cluster      | Distributed Tiles                            | Distributed Tiles Repository                  |     |
|------------------------------|-----------------|--------------------------------|-------------------|----------------------------------------------|-----------------------------------------------|-----|
| Security Contro              | J               |                                |                   |                                              |                                               |     |
| Join:<br>Security<br>Token : | Disable (Whe    | en enable the security, Change | it needs to click | the Enable button.)<br>en setting Token, Tok | en information should be added to the report. | .)  |
| Check service list           | of cluster mair | n node Set                     | Token             |                                              |                                               |     |
| Agent list                   |                 |                                |                   | (                                            | Control the GIS                               |     |
| Ordinary memb                | pers            |                                |                   |                                              | joining cluster                               |     |
| Controlled men               | nbers           |                                |                   |                                              |                                               |     |
| permap.com                   | K               |                                |                   |                                              |                                               | Suj |

### **Security Control of Cluster Service**

Security control operation:

- Operation of join GIS server node

| Cluster Overtiew       | Use Cluster          | Configure Clu      | Join Cluster         | Distributed Tiles       | Tiles Repository<br>Input t | he       |
|------------------------|----------------------|--------------------|----------------------|-------------------------|-----------------------------|----------|
| Any iServer can be us  | sed as a cluste      | Edit reporter      |                      |                         | cluste                      | r x iddr |
| Cluster Server Addre   | ss:nttp:// <ip></ip> |                    |                      |                         | service I                   | oken     |
| Report to the cluster  | service by adc       | Report<br>address: | http://localhost:809 | 0/iserver/services/clus | iter                        |          |
| Notes:                 |                      | Security token:    | 0                    |                         |                             |          |
| 1. If the cluster serv | /er opens secu       |                    |                      |                         |                             |          |
| 2. When the cluster    | r server has alre    |                    |                      |                         | ОК                          | Cancel   |
| Join Cluster           |                      |                    |                      |                         |                             |          |

 Cluster service address
 Security token
 Enable tile node
 Enable reporter

 http://anotherclusterservice:8090/iserver/services/cluster
 Image: Cluster service address in the service address in the service a

SuperMap

Cancel

Save

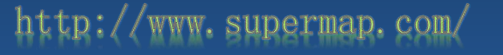

# **Controlled Cluster**

- The child node could be controlled to join the cluster
- Service instance and data from parent node will be synchronous to the child node
- Child node will be controlled by parent node completely, its original service instances and service manager will be forbidden
- Principle
  - Cluster will copy all the data from parent node to \data folder of all child node
  - Child node will create a new configuration file: iserver-servicesinterfaces-controller.xml
  - The old configuration file iserver-services-interfaces.xml will be forbidden
     Supermet. com/

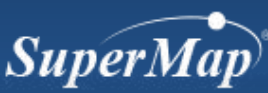

# **Controlled Cluster**

- Steps:
  - Step 1: shut down iServer server of sub node
  - Step 2: Open the installation directory \webapps\iserver\WEB-INF\iserver-system.xml, modify the code as following:

|                     | <clustering></clustering>                                                |
|---------------------|--------------------------------------------------------------------------|
|                     | <reporters></reporters>                                                  |
|                     | <reporter></reporter>                                                    |
|                     |                                                                          |
|                     | <cluster></cluster>                                                      |
|                     | <clusterservice></clusterservice>                                        |
|                     | <' 以受控方式加入集群的配置方法>                                                       |
|                     | <controllable></controllable>                                            |
|                     | <address><u>http://localhost:8090/iserver/services/cluster</u></address> |
|                     | <enabled>true</enabled>                                                  |
|                     | <token></token>                                                          |
|                     |                                                                          |
|                     |                                                                          |
| http://www.superman | o. com/                                                                  |

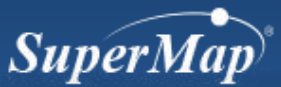

### **Controlled Cluster**

• Steps:

http://www.supermap

- Step 3: Restart the child node server
- Step 4: Verify whether there are controlled members on the cluster server

| 集群概览          | 使用集群            | 配置集群             | 加入集群                     | 分布式切图     | 切片存储库            |              |              |  |
|---------------|-----------------|------------------|--------------------------|-----------|------------------|--------------|--------------|--|
|               |                 |                  |                          |           |                  |              |              |  |
| 安全控制          |                 |                  |                          |           |                  |              |              |  |
| 受控加入          | 开启              | (当开启安全控制         | 町,需要点击                   | "允许"使子节点  | 注效。)             |              |              |  |
| 查看集群主         | 节点服务实例列         | 表                |                          |           |                  |              |              |  |
| Agent列表       |                 |                  |                          |           |                  |              |              |  |
| 普通成员列         | 表               |                  |                          |           |                  |              |              |  |
| • http://192. | 168.169.17:809  | 0/iserver/servic | es 查看服务                  | 计情        |                  |              |              |  |
| 受控成员列         | 康               |                  |                          |           |                  |              |              |  |
| ohttp://1     | 127.0.0.1:8091/ | iserver/services | <ul> <li>受控节点</li> </ul> | 服务实例部署成功: | 36 , 失败 : 0 , 总共 | ŧ:36 2013-09 | -05 15:41:16 |  |

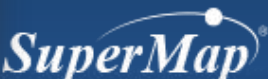

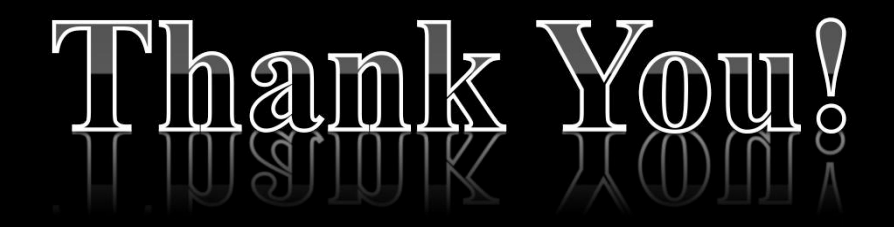

Website: www.supermap.com

Email: globalsupport@supermap.com

Skype: supermapsupport

MSN: globalsupport@supermap.com

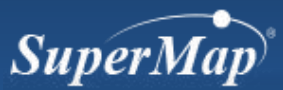

http://www.supermap.com/